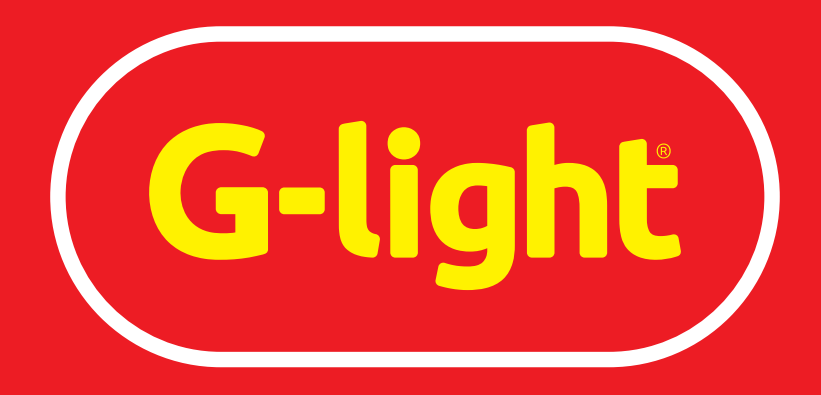

Iluminando a sua vida

MANUAL DO SITE • 2018

www.glight.com.br

## Uma rápida introdução

A cada ano, nos reinventamos. Nos adaptamos. Nos transformamos. Tudo isso para entregar o melhor aos melhores. Nosso website tem como objetivo servir como uma ferramenta que lhes entregue muito mais do que apenas informações: que lhes forneça **conteúdo** e **argumento de venda**.

Através desse manual, estaremos lhes explicando como utilizar nosso website da melhor forma possível, com dicas e muito mais.

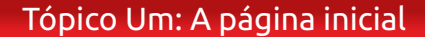

O link de acesso ao nosso site é o: www.glight.com.br

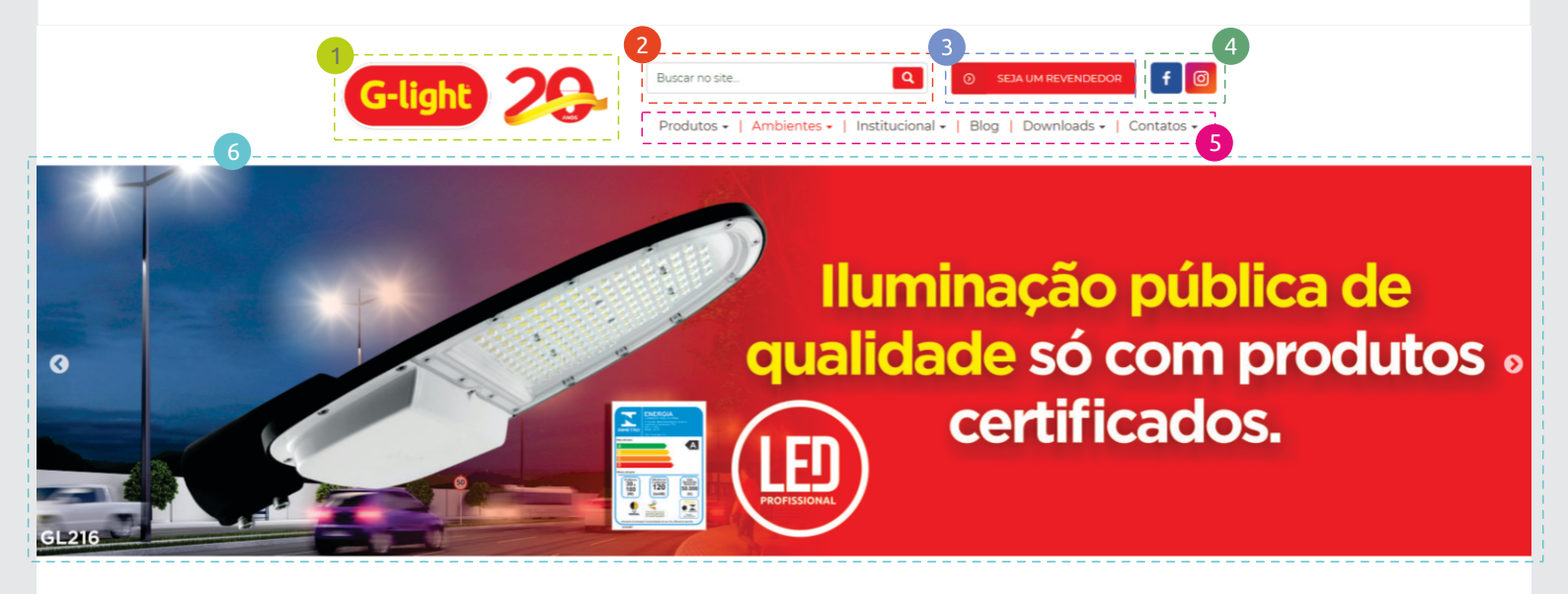

## ILUMINANDO A SUA VIDA

Com 20 anos de atuação no mercado de iluminação, a G-light é boie uma das maiores fábricas de iluminação da América

1 Alogo do site - Contém o link da Página Principal

- 2 Área de pesquisa Aqui, você pode buscar no site por um "Produto", "Linha de Produto" ou material em "Downloads"
- Seja um revendedor Torne-se um revendedor G-Light! Basta preencher as informações pedidas e nos enviar.
- **Redes sociais** Nos acompanhe no Facebook e Instagram.
- Menu principal de navegação Acesse todos os links ativos em nosso site, de acordo com o que você procura.
- 6 Banners Todos os banners que possuem informação sobre algum produto ou assunto de interesse, vem com um "hiperlink": clicando em cima do banner, você será redirecionado, seja para as informações daquele produto, seja para uma postagem em nosso blog.

"Apresentação da empresa" - logo abaixo da primeira parte mostrada anteriormente, temos um texto de apresentação da empresa, com o botão "CONHEÇA NOSSA EMPRESA". (mais sobre a parte institucional no tópico 4: Institucional)

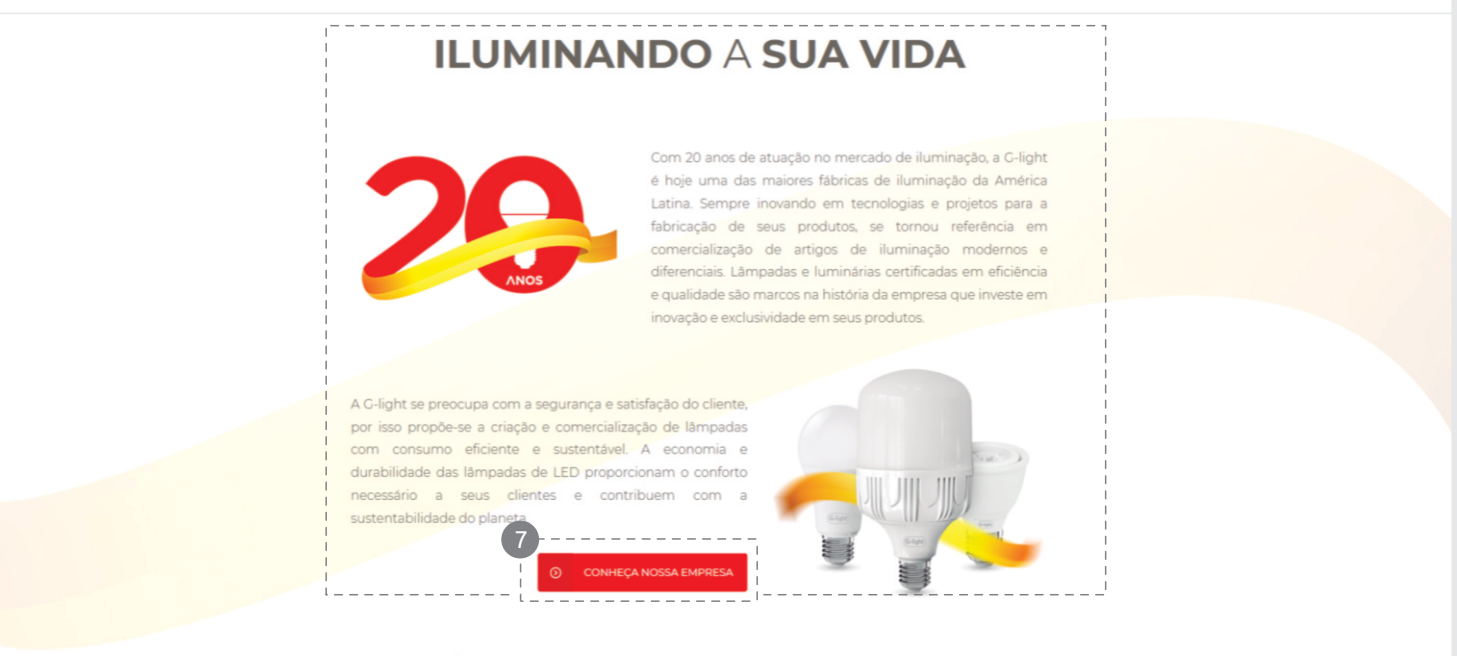

L'IL TINACC L'ANCANENITAC

<sup>(8)</sup> "Últimos Lançamentos" - Em "Últimos Lançamentos", você poderá conferir os últimos produtos lançados, já disponíveis para venda. Clicando em "VER TODOS OS PRODUTOS", você será redirecionado para a página com todas as linhas de produtos que possuímos. (mais sobre a parte "Produtos" no tópico 2: Produtos)

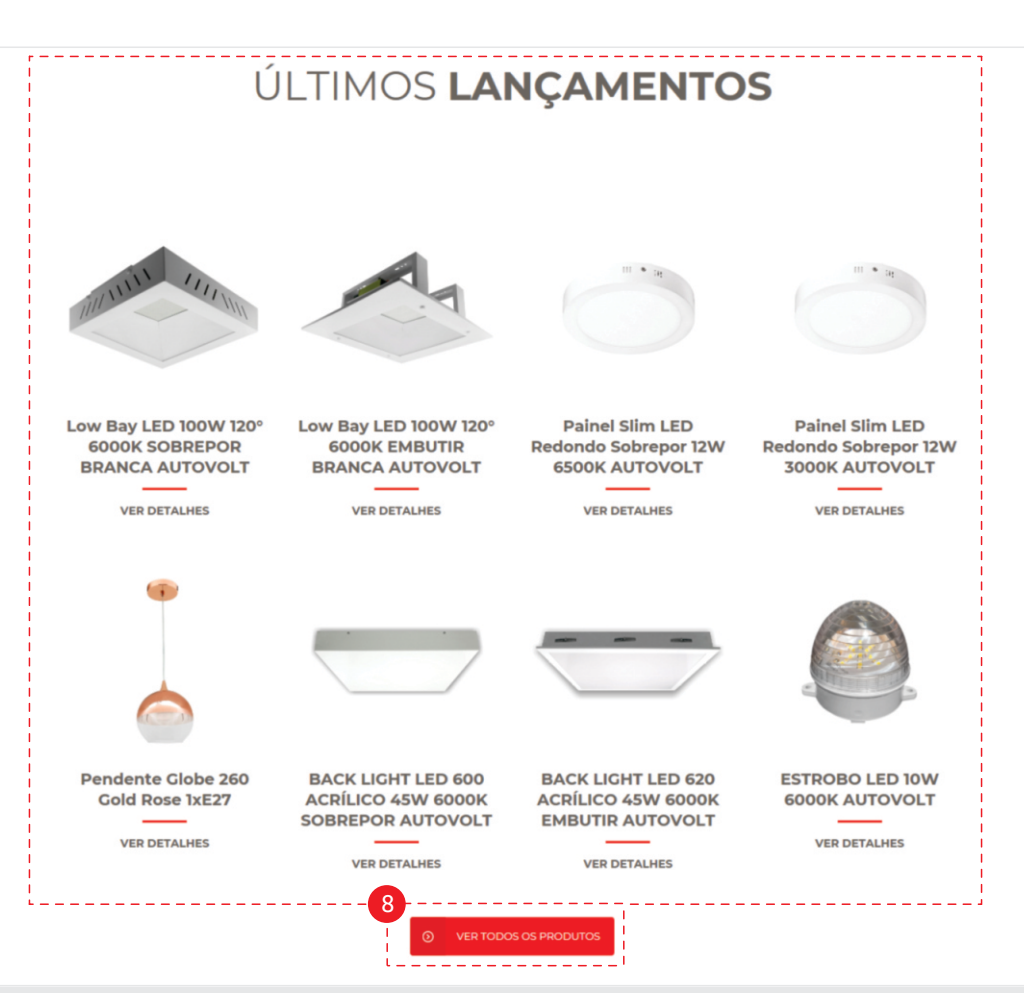

"Catálogos e Downloads" - você encontra todos os nossos catálogos disponíveis tanto para: visualização online, quanto para download. Clicando em "VER TODOS", você é redirecionado para nossa área com vários conteúdos para download (mais sobre no tópico 6: Downloads)

"Blog da G-Light" - em nosso blog, você encontrará postagens com o mais variado conteúdo focado em iluminação e energia, como dicas, decoração, segurança, entre outros.

"Endereços e créditos" - endereços e os créditos de desenvolvimento do site

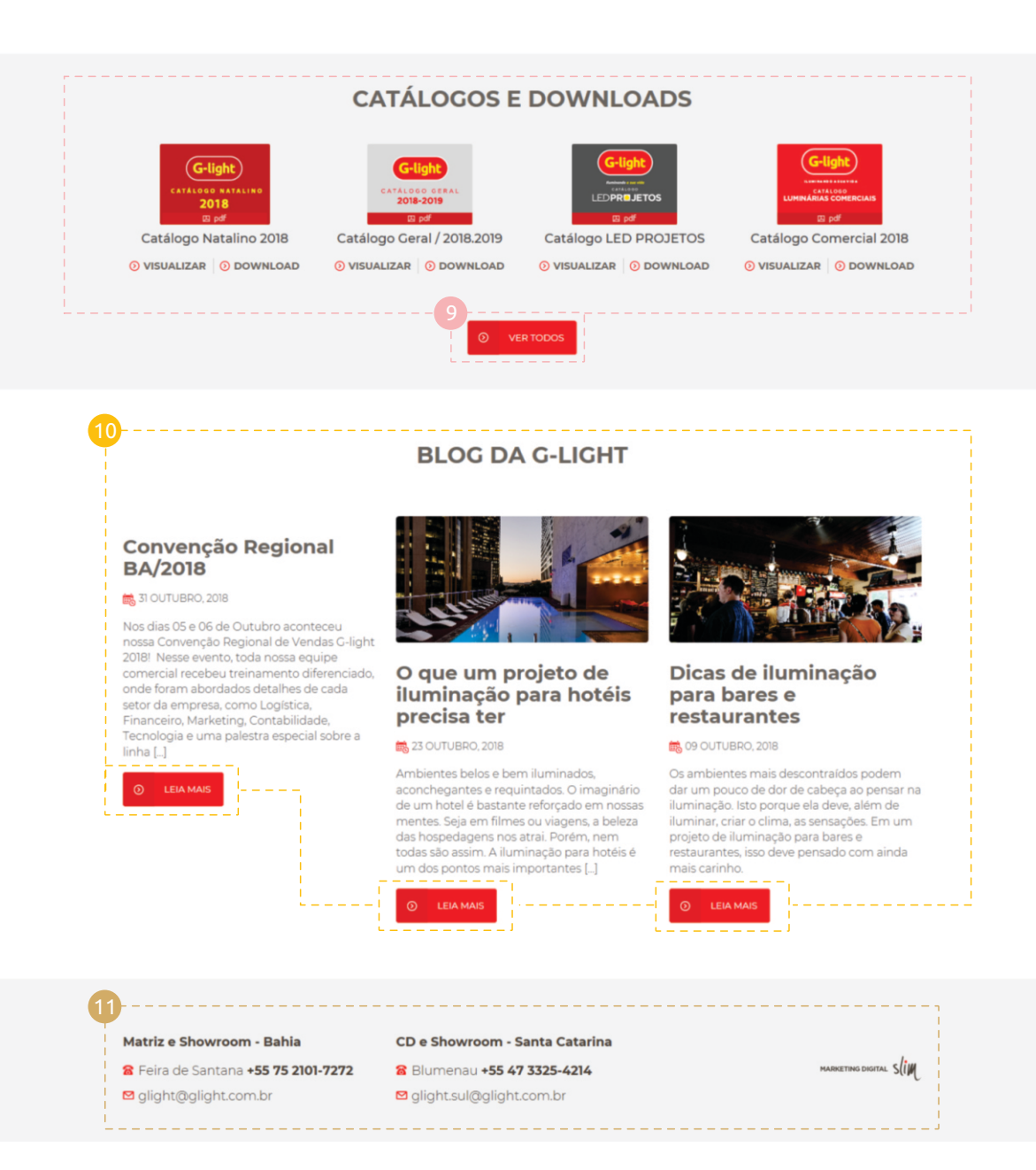

Agora que você conhece bastante sobre cada parte da nossa página inicial, vamos nos aprofundar mais um pouco em cada uma das áreas, começando com "PRODUTOS".

#### Tópico Dois: Produtos

• Em nosso menu principal de navegação, a primeira opção que vemos é "Produtos". Colocando o cursor do mouse sobre o nome, uma coluna será aberta, na qual você poderá tanto selecionar nossos **Lançamentos** para visualização, quanto uma de nossas quatro principais categorias de atuação:

Lâmpadas, Luminárias Comerciais, Luminárias Decorativas e LED Projetos.

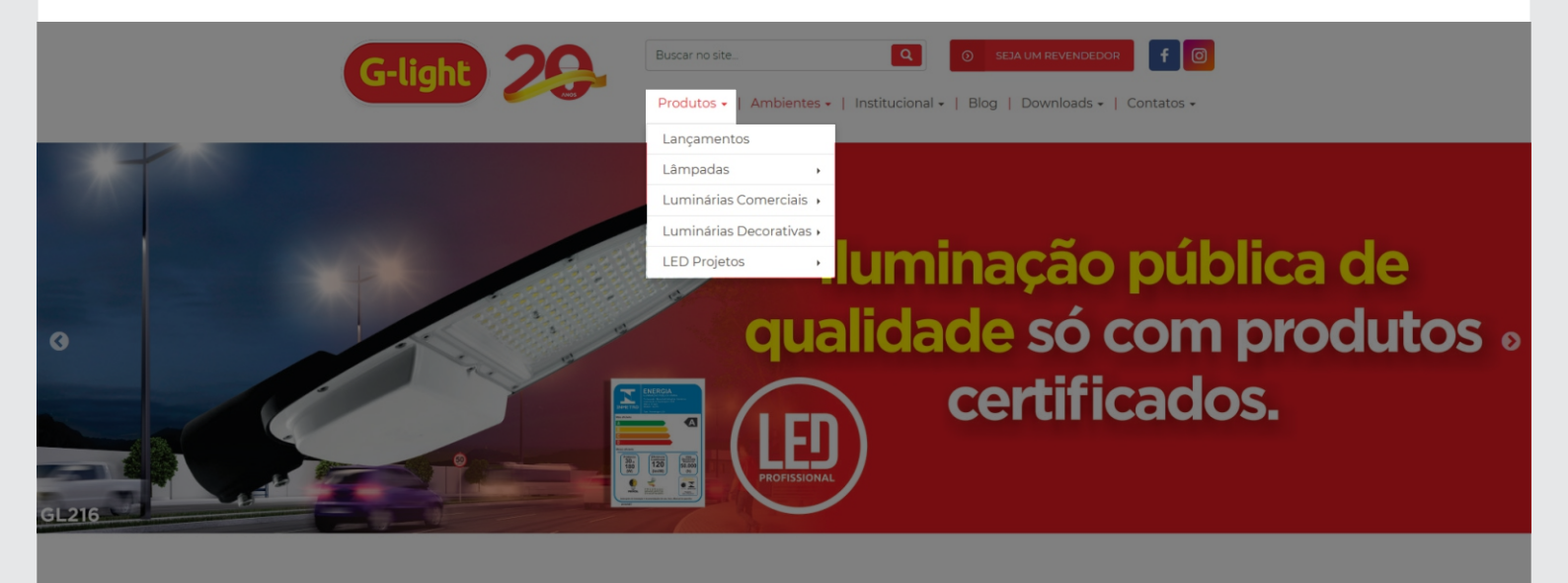

#### ILUMINANDO A SUA VIDA

• Colocando o cursor sobre uma das opções de categorias exibidas, será aberto uma segunda coluna, na qual serão exibidos as subcategorias de cada uma daquelas categorias e, em seguida, clique na qual deseja.

Obs.: Você também pode clicar direto em uma das categorias e uma página será aberta, na qual ficarão exibidas todas as Linhas de Produto de todas as subcategorias cadastradas.

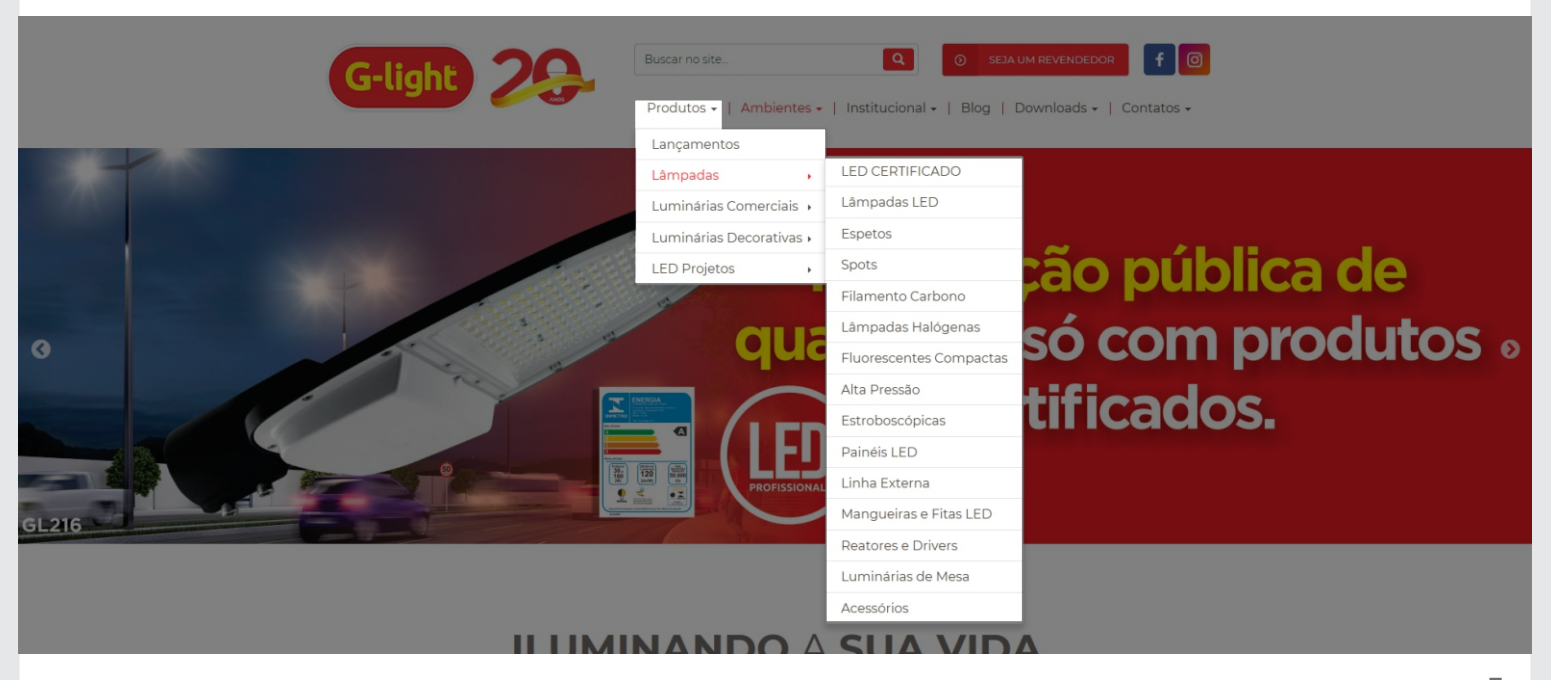

 Após selecionar qual a categoria e a linha de produto desejada, você verá uma página contendo diversas informações.

Utilizaremos como exemplo a linha de produtos A60 da subcategoria "LED CERTIFICADO". Veja as seguintes observações:

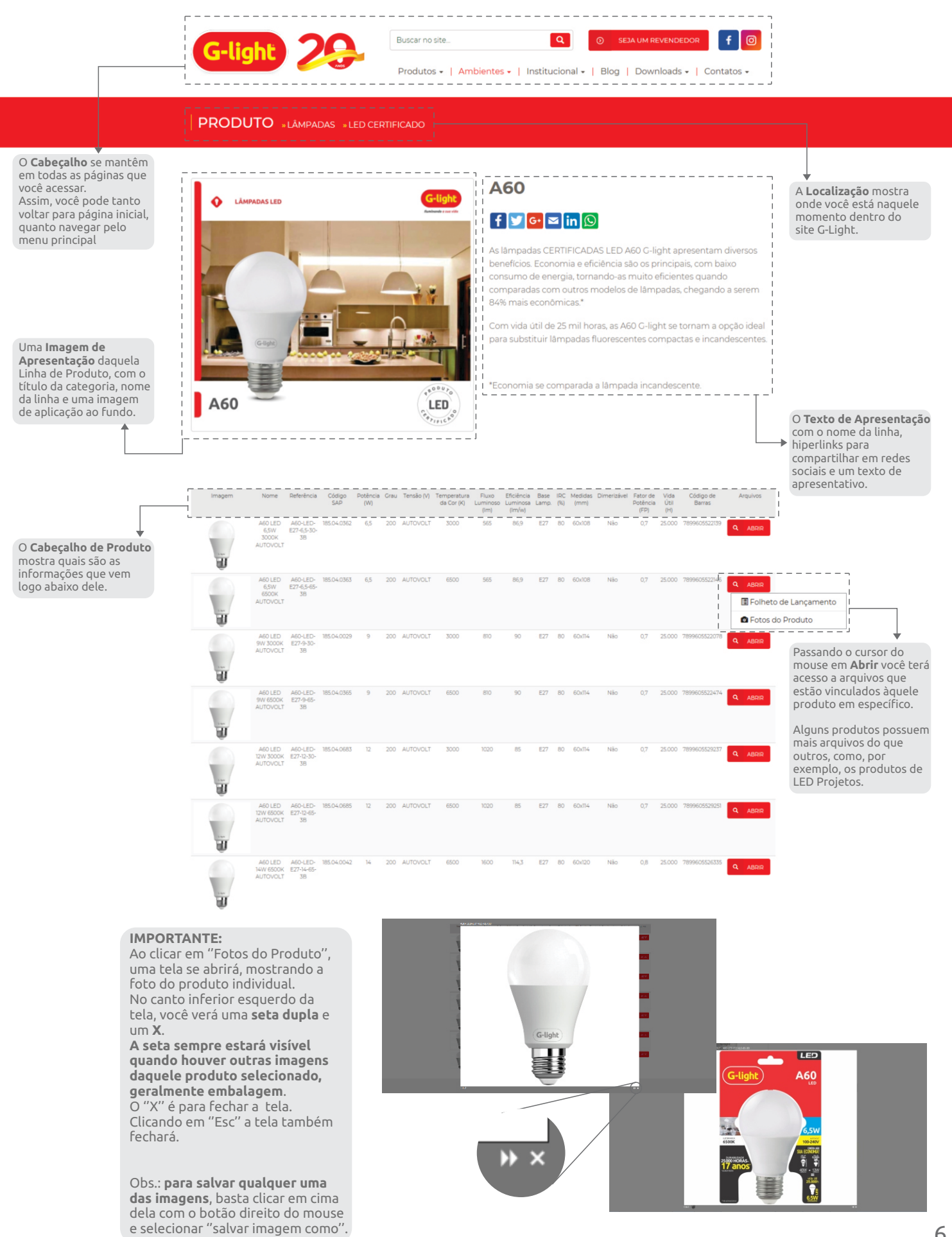

#### • 1) IMPORTANTE:

Ao clicar em um produto, a página irá recarregar e o mesmo aparecerá selecionado. Quando isso acontecer, a opção "Abrir" que fica ao lado do produto desaparecerá, e todos os arquivos disponíveis daquele produto ficarão ao lado da imagem do mesmo no início da página.

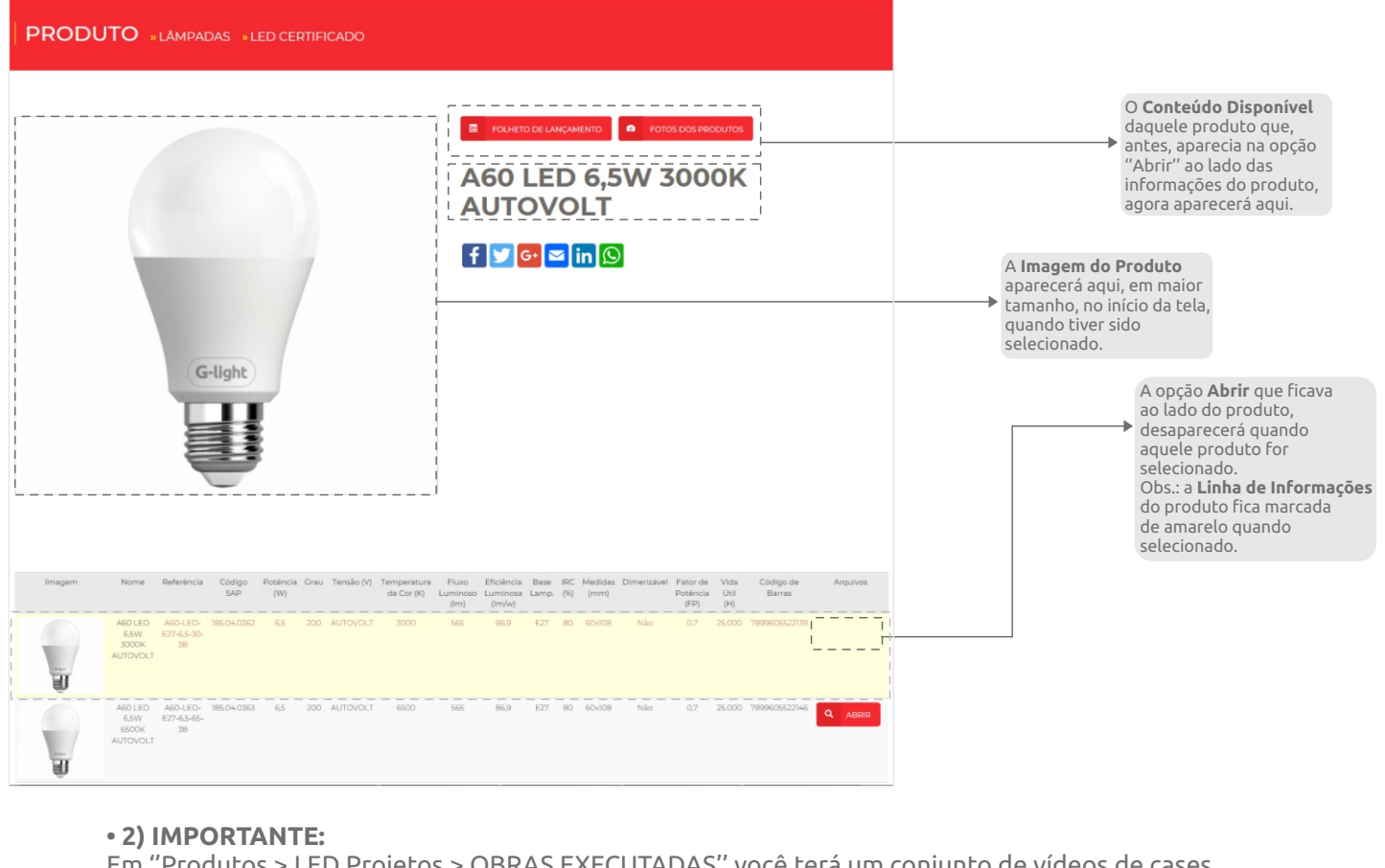

Em "Produtos > LED Projetos > OBRAS EXECUTADAS" você terá um conjunto de vídeos de cases realizados com produtos LED Projetos.

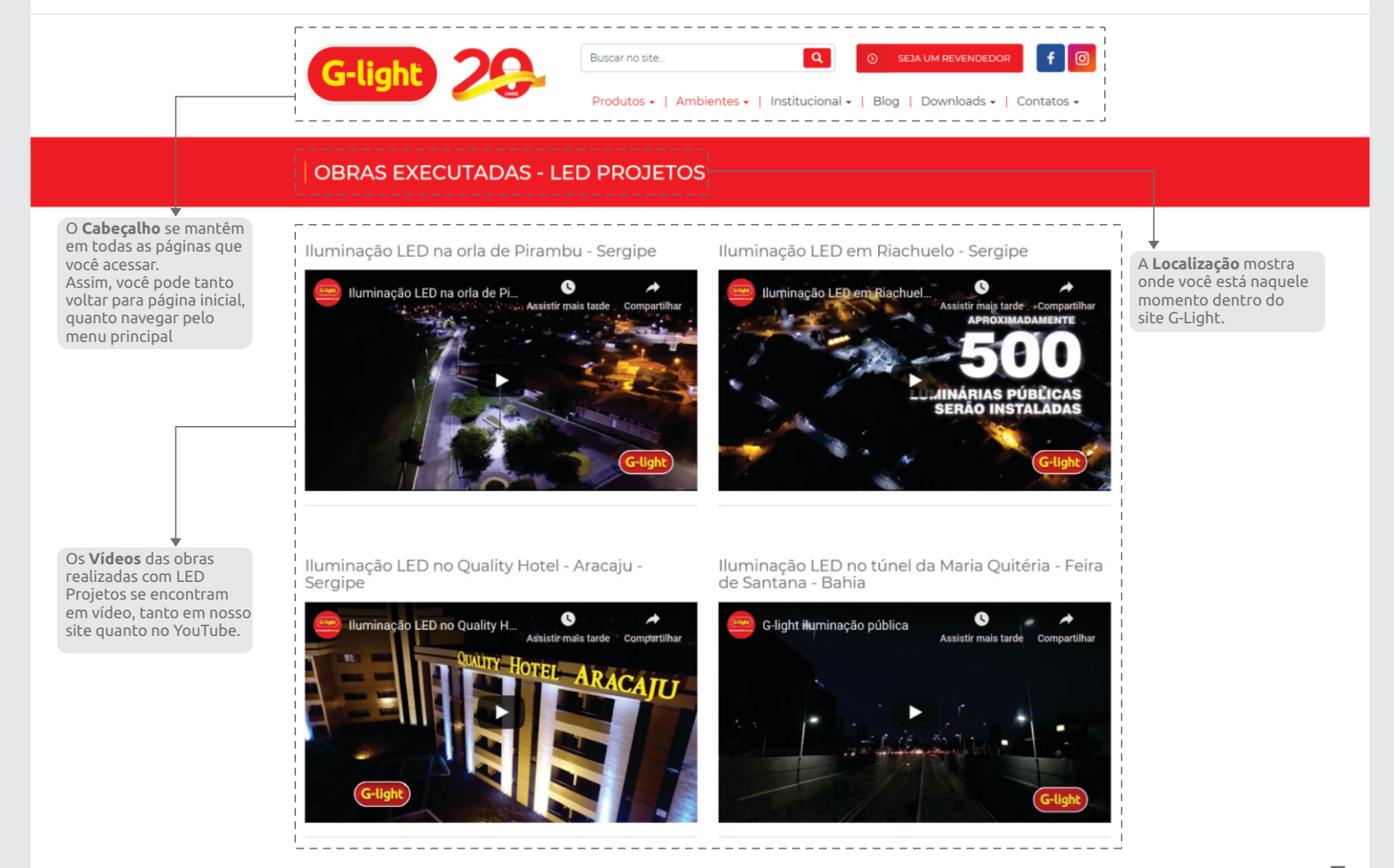

 A opção "Ambientes" em nosso Menu Principal de Navegação vem como uma novidade em nosso site: ao colocar o cursor sobre essa opção, uma coluna com algumas opções de ambientes ficará aberta, sendo elas:

Comercial, Corporativo, Iluminação Pública, Industrial e Residencial.

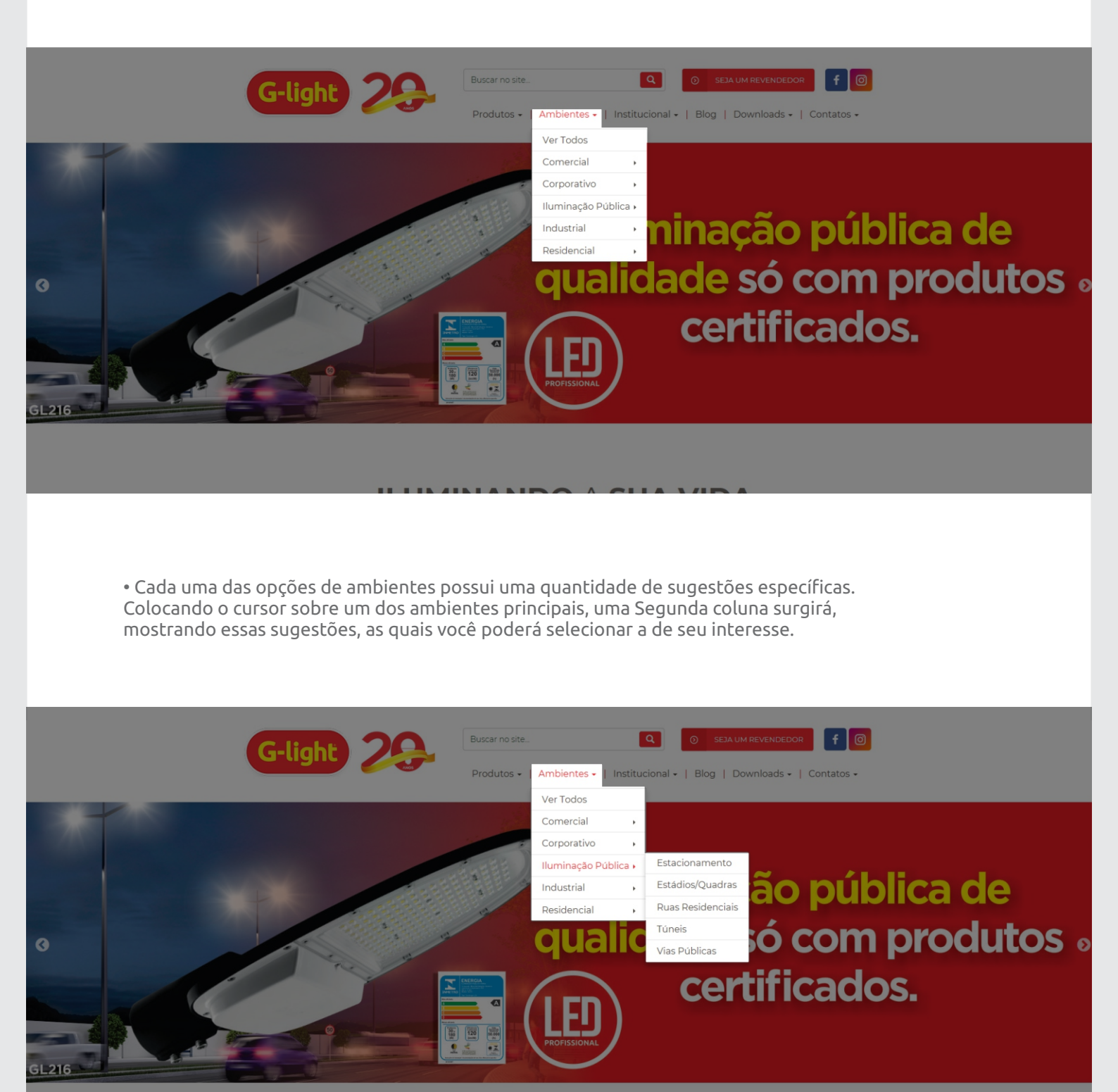

• Após selecionar qual a categoria de ambiente e sub-ambiente desejado, você verá uma lista de vários produtos sugeridos para aquele ambiente.

Utilizaremos como exemplo a categoria de ambiente "Iluminação Pública" e o sub-ambiente "Ruas Residenciais".

Veja as seguintes observações:

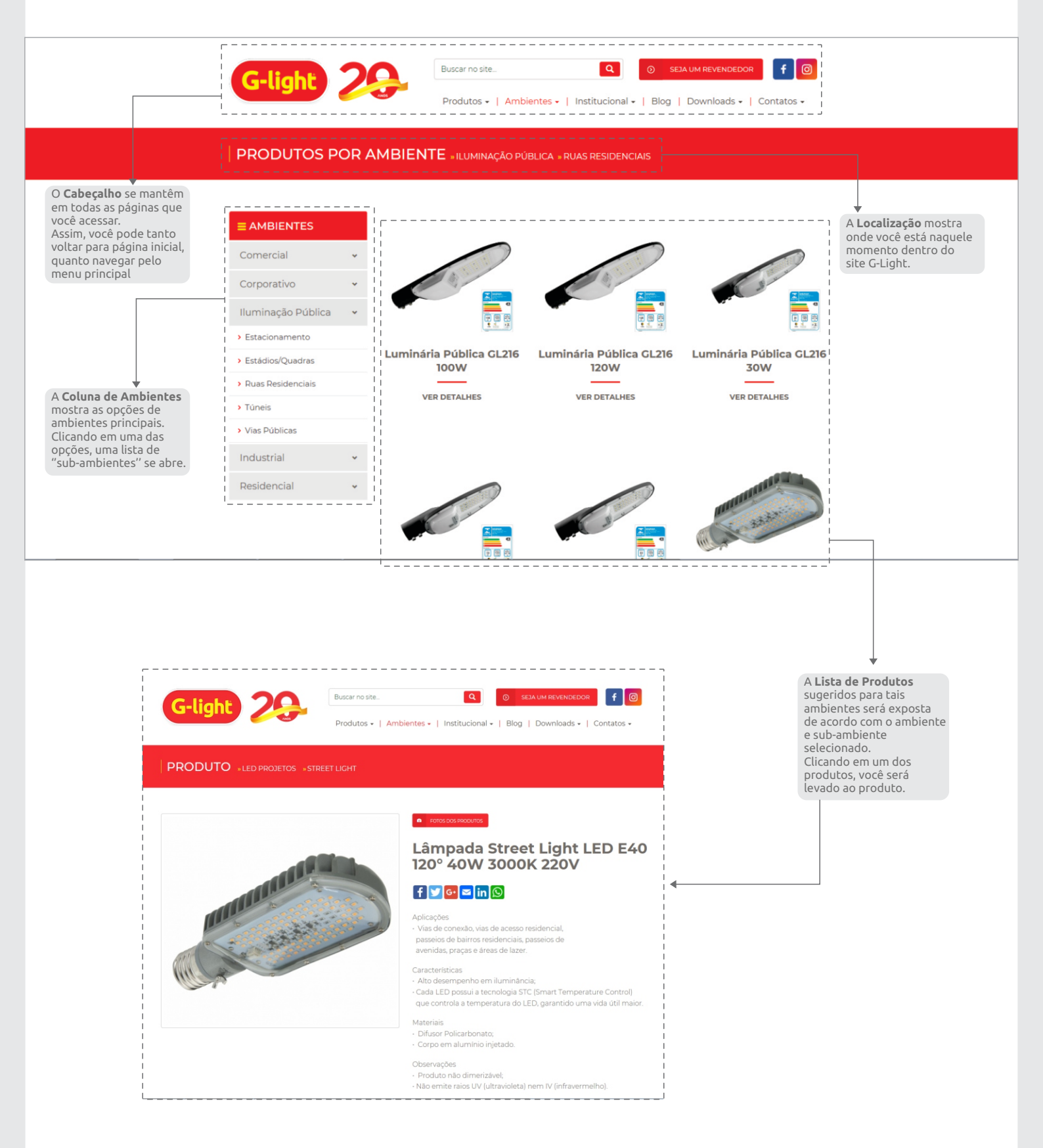

• Colocando o cursor na opção "Institucional" no Menu Principal de Navegação, uma coluna se abrirá com as seguintes opções:

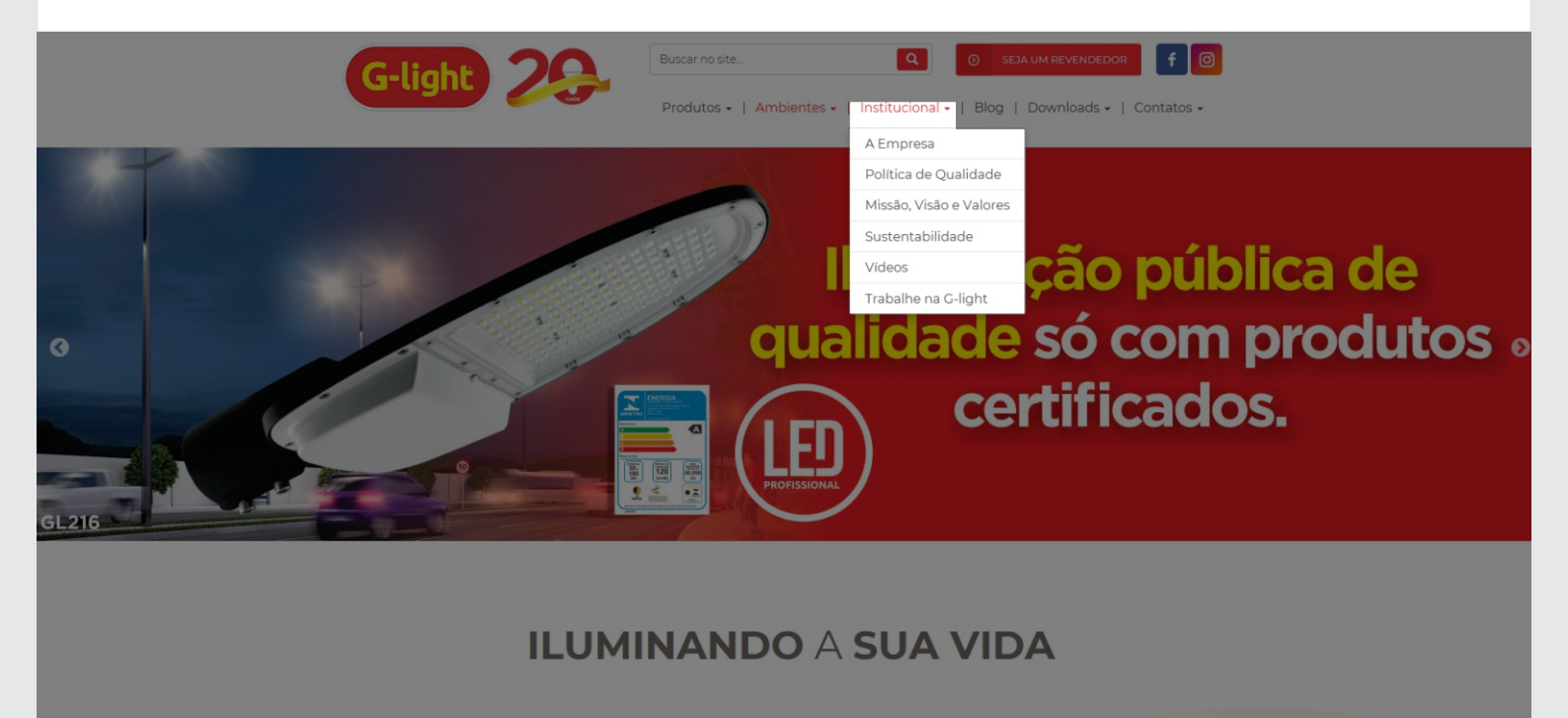

• Em **A Empresa**, você terá uma apresentação da empresa, abordando sua história, fábricas, laboratórios e showroom.

• A Política de Qualidade.

• Logo depois, temos a Missão, Visão e Valores.

• Na opção **Sustentabilidade**, temos uma breve história sobre as ações sustentáveis feitas pela G-light.

• Em **Vídeos**, está disponível um grupo de vídeos da G-light, como o Vídeo Institucional, Produtos com Tecnologia LED, etc.

• Na última opção, **Trabalhe na G-light**, estará disponível uma área de cadastro na qual é possível enviar um currículo à nossa equipe.

• Clicando em "Blog", uma nova guia será aberta, na qual será carregado o nosso blog.

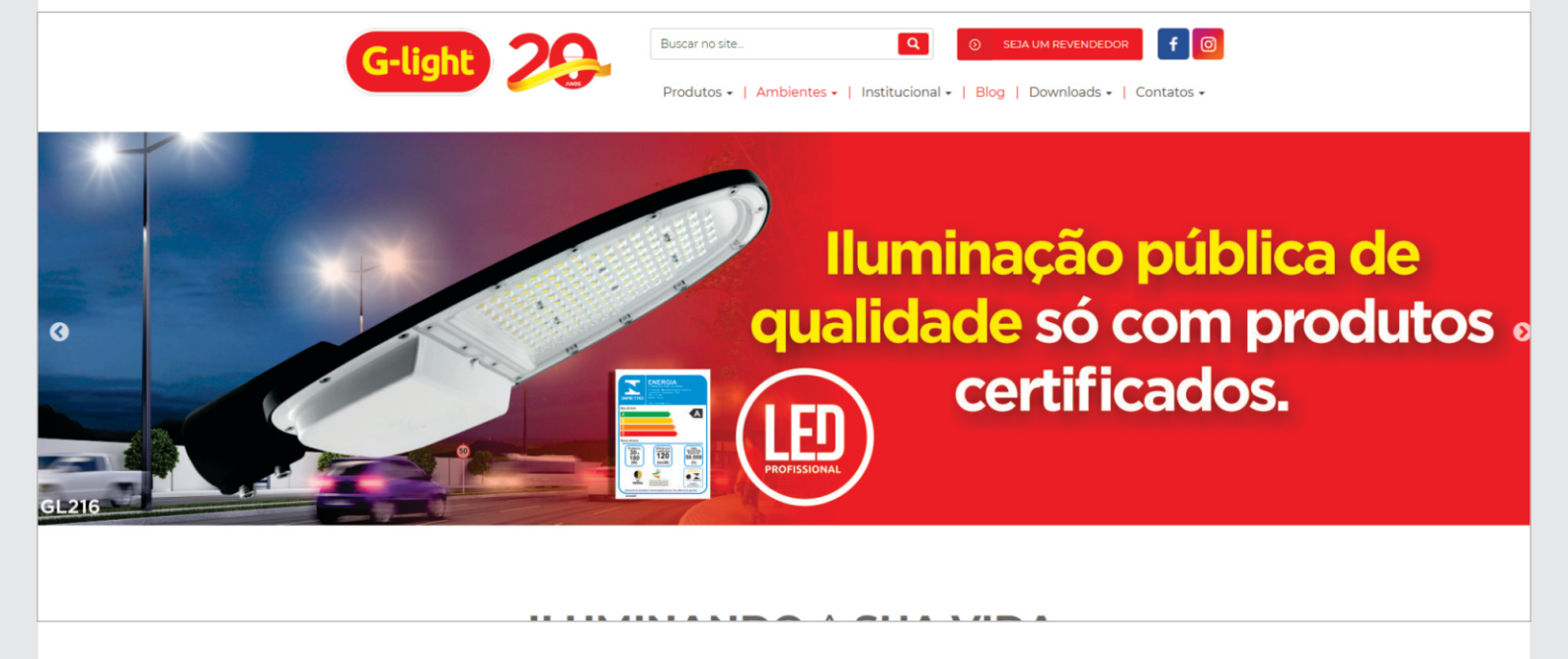

• Você também pode acessar o blog pelo link: www.glight.com.br/blog/

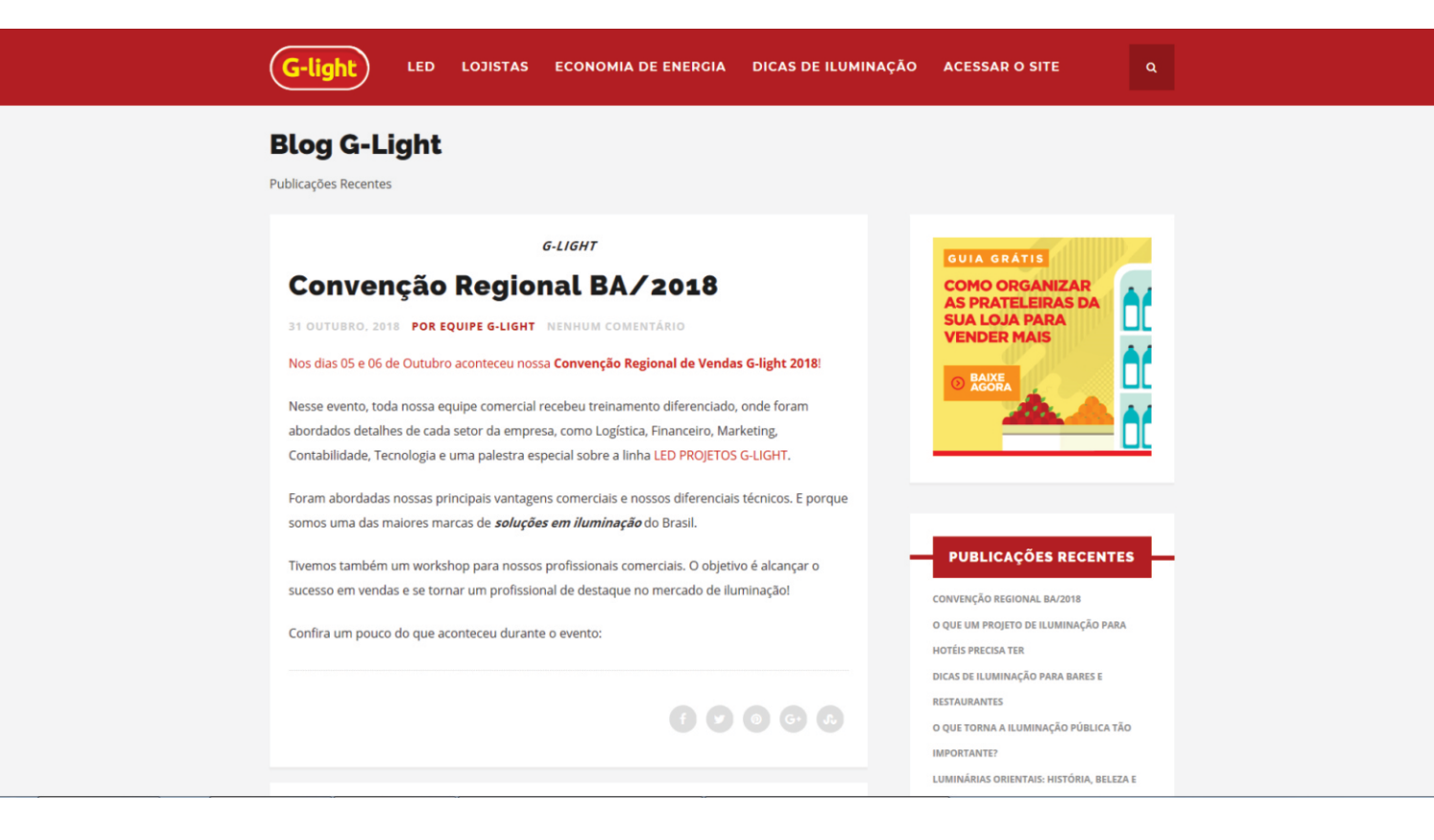

#### Tópico Seis: Downloads

• Na opção "Downloads", você poderá encontrar conteúdos para download, como **Catálogos**, este **Manual do Usuário, Fichas Técnicas, Curvas Fotométricas** e o aplicativo de **Cálculos Luminotécnicos**.

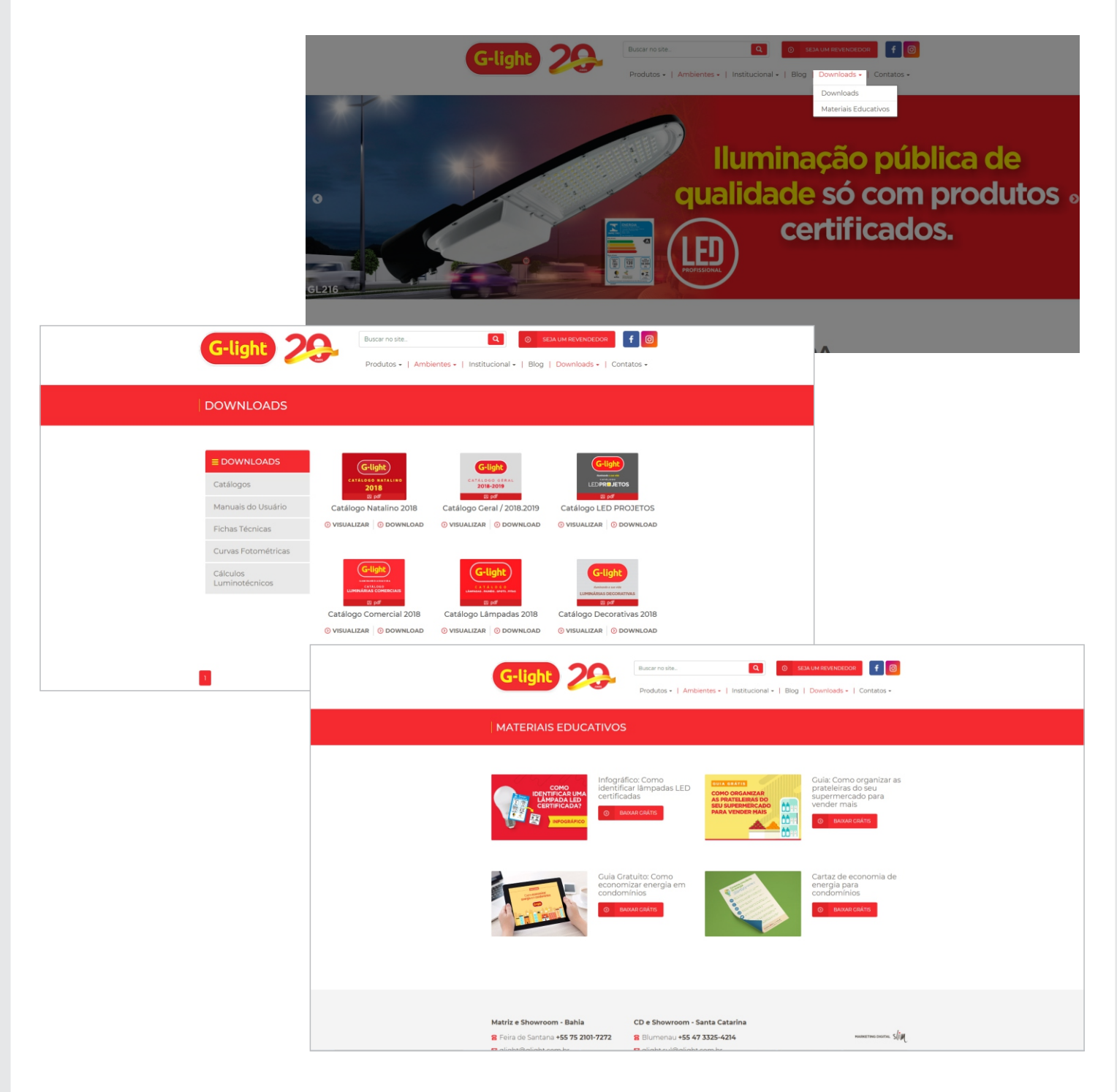

• Já na opção "Materiais Educativos", você encontrará alguns infográficos, guias e outros. Tudo de forma gratuita, precisando apenas preencher algumas informações para fazer download do conteúdo.

• Por fim, em "Contatos", uma coluna ficará disponível, dando duas opções:

A primeira é o "Fale conosco", onde você poderá preencher um cadastro e nos enviar uma mensagem, além de informações da empresa ao lado e botões para você nos seguir nas redes sociais!

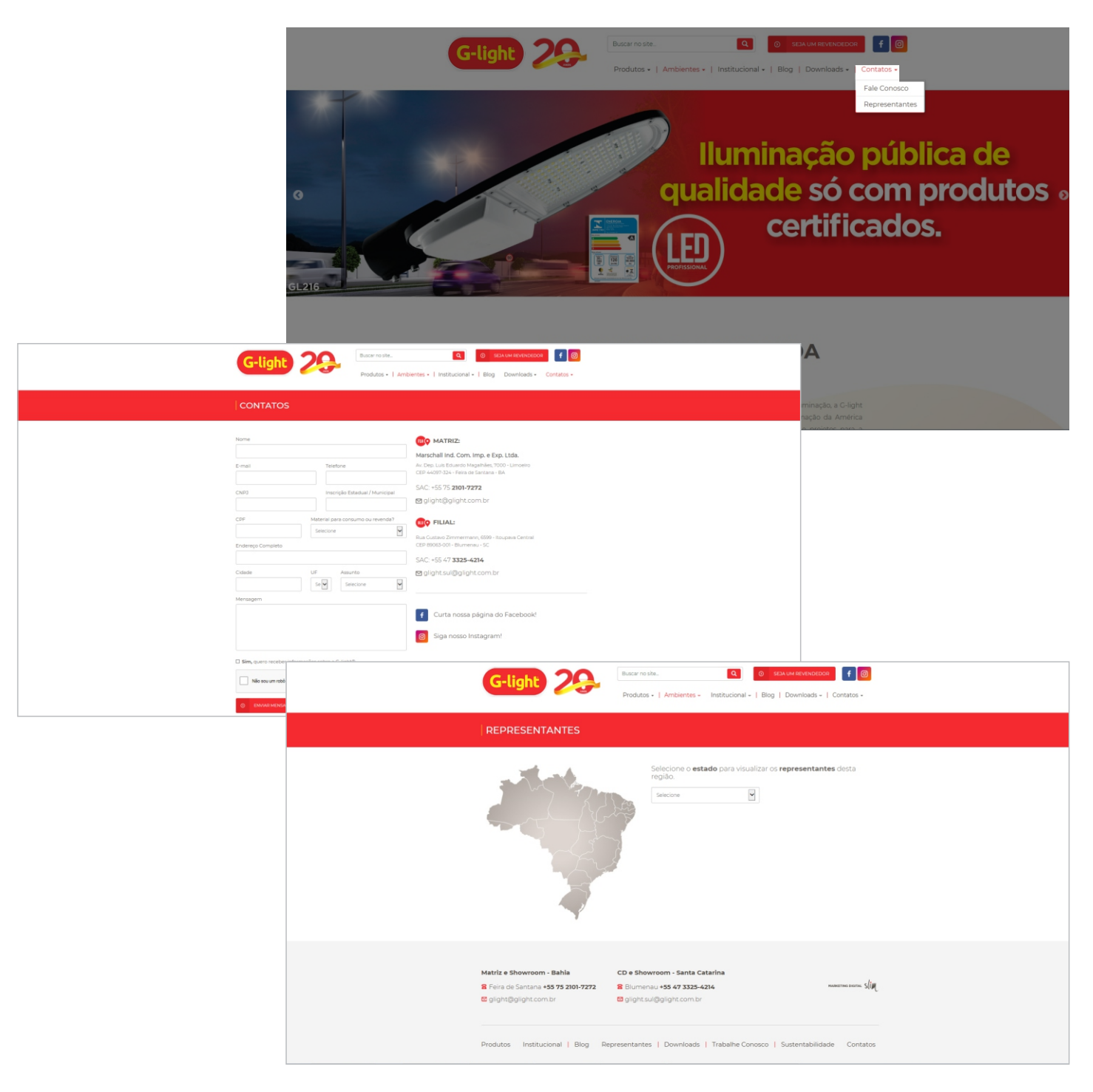

• A segunda é "Representantes", onde você poderá selecionar a sua região e ver qual a melhor opção para entrar em contato.

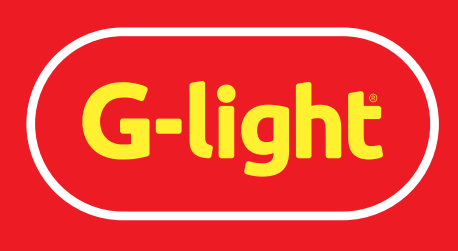

Iluminando a sua vida

# MANUAL DO USUÁRIO • 2018

Fábrica / Show Room Feira de Santana . Bahia +55 75 2101.7272 glight@glight.com.br C.D. Santa Catarina Blumenau . Santa Catarina +55 47 3325.4214 glight.sul@glight.com.br

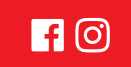

www.**glight**.com.br